## Przeznaczenie programu NetFox2000®

NetFox2000® jest internetową bazą adresową umożliwiającą natychmiastowe połączenie z wybranym adresem internetowym ( zarówno w pracy online i offline). Adresy internetowe dodatkowo zgrupowane są w formularzu ULUBIONE programu NetFox2000® .Umożliwia wyszukiwania z bazy adresowej danych określonych kryteriami takimi jak: Nazwa , Branża, Przedstawiciel

NetFox2000® jest programem komputerowym przeznaczonym dla środowiska Windows'95, Windows'98, Windows NT. Umożliwia połączenie z abonentami sieci telefonicznych różnych central (TP S.A., Netia, Centertel, GSM, GSM+), program umożliwia usługi klienta Internetu. Oznacza to że program umożliwia połączenie Internetowe ze wskazanym adresem z Internetowej Bazy Adresowej NetFox2000®, oraz za pomocą domyślnego programu pocztowego, wysłanie poczty elektronicznej do wskazanego adresata (e-mail).

( przygotowanie listu e-mail odbywa się w specjalnym <u>generatorze tekstu</u>. Do <u>generatora poczty e-mail</u> można wkleić dowolny tekst z dowolnego edytora tekstu. Generator umożliwia <u>wstawienie podpisu do listu e-mail</u>)

Program umożliwia wykonanie połączenia telefonicznego z wybranym abonentem w układzie "Połączenia Tonalnego (TONE)" lub "Połączenia Impulsowego (PULSE)", (układ pracy zależny od rodzaju pracy centrali telefonicznej). Połączenie następuje w analogiczny sposób jak w programie Dialer.exe systemu Windows.

Program tworzy plik Historia.fox w którym znajdują się dane o użyciu każdego połączenia w programie NetFox2000®. Dane z pliku Historia.fox można zarchiwizować jako plik z rozszerzeniem **\*rpt** oraz wydrukować na drukarce.

Program pomieści ponad 1000000 rekordów .W skład rekordu wchodzą wszystkie dane dotyczące jednego adresu Program jest programem typu "SERVER", przy pracy sieciowej umożliwia korzystanie z bazy innym klientom sieci komputerowej .Program pracuje bez zastrzeżeń w układzie online i offline. Umożliwia wydrukowanie wybranych danych, naklejek na koperty (etykieta) lub całej bazy adresowej.

<u>e-mail: foxlisek@pi.onet.pl</u> http://www.republika.pl/foxlisek

## Rok2000 a praca NetFox2000®

NetFox 2000® jest 32 bitowym programem komputerowym ".EXE" przeznaczonym dla środowiska Windows '95 Windows 98 oraz Windows NT. Dzięki zastosowaniu specjalnych procedur w kodzie programu, program będzie funkcjonował poprawnie w roku 2000 i latach następnych.

<u>e-mail: foxlisek@pi.onet.pl</u> http://www.republika.pl/foxlisek

## Generator tekstu e-mail

Użycie przycisku e-mail w głównym oknie programu lub w pełnych danych uruchamia domyślny układ pocztowy "GENERATOR TEKST E-MAIL". Umożliwia on wpisanie listu e-mail. W górne okienko należy wpisać temat listu a w dolne pole wpisać lis lub wkleić go za pomocą prawego przycisku myszki ze schowka(list wcześniej skopiowany z dowolnego edytora tekstu). Tekst błędnie wpisany możemy usunąć np. używając przycisku wyczyść. Tak opracowaną wiadomość e-mail możemy podpisać wstawiając <u>podpis listu</u>

Podpis listu należy wcześniej przygotować z Menu głównego – ustawienia- podpis.

Wysłanie listu następuje po użyciu przycisku wyślij . Przed samą wysyłką możemy list skorygować w domyślnym programie pocztowym.

# Podpis

Z menu głównego USTAWIENIA PODPIS posiadamy możliwość ustawienia podpisu składającego się z 8 linijek (wierszy) Użycie wierszy jest dowolne i zależy od użytkownika (nie należy się sugerować opisami obok okienek). Ostatnie ósme okienko ma wprowadzoną listę państw które można wstawić do podpisu. Przykład podpisu:

| i illy mara poupiou. |               |                                   |
|----------------------|---------------|-----------------------------------|
| Nazwa opisu          | Okienko numer | Przykład jak można wykonać podpis |
| Nazwa                | Okienko nr 1  | Jan Jarosław Nowak                |
| Branża               | Okienko nr 2  | 78-600 Wałcz                      |
| Przedstawiciel       | Okienko nr 3  | Ul. Wojska Polskiego 126/45       |
| Miasto               | Okienko nr 4  | Tel. 067 3870000                  |
| Adres                | Okienko nr 5  | Fax 067 3870000                   |
| e-mail               | Okienko nr 6  | Jnowak@nowak.pl                   |
| Http                 | Okienko nr 7  | http://www.nowak.pl               |
| Państwo              | Okienko nr 8  | Polska-Poland                     |
|                      |               |                                   |

Po dokonaniu wpisu należy dane zapisać używając przycisku ZAPISZ

Używając ośmiu linijek wykonanie podpisu jest dowolne i leży w gestii użytkownika

## Komunikaty i ostrzeżenia

Komunikaty i ostrzeżenia są standardowe systemu operacyjnego .Dodatkowo wchodzą komunikaty programu:

Komunikat pustej bazy powstaje przy uruchamianiu programu tylko wtedy, gdy w bazie nic nie zapisano. Pojawia się on trzykrotnie. Komunikat należy potwierdzić naciskając przycisk OK. Po tych czynnościach program zostanie uruchomiony i można uzupełniać bazę danych " Invalid floating point operation \_OK." Komunikat usunięcia rekordu ( danych) " Confrim Delete Record YES-NO" Komunikat o braku lub uszkodzeniu pliku bazy danych brzmi "Exception EBDEngine Error in module NetFox2000 at 00004b10 Path not fund file C:\Fox\NetFox2000.."

Komunikat o braku sterownika IDAPI 32 " Exception EBDEngine Error in module NetFox at 00004b10 unkowan datebase Alias NetFox2000" Komunikat zamknięcia programu "Czy na pewno chcesz zamknąć program TAK\_NIE" Komunikat przeczytania warunków eksploatacji "Czy na pewno przeczytałeś (aś) warunki licencji TAK\_NIE" Komunikaty pracy modemu przy połączeniu telefonicznym:

Błąd operatora Yes\_No Brak połączenia z portem Yes\_NO Błąd initializing modemu YES\_NO Czy jest to właściwy numer......Czy dokonać połączenia? Błąd wybierania modemu Po zakończeniu wybierania podnieś mikrotelefon , naciśnij OK. Komunikat

<u>e-mail: foxlisek@pi.onet.pl</u> http://www.republika.pl/foxlisek

## Przygotowanie i ustawienie modemu

Program obsługuje modem do połączeń telefonicznych z portu COM1, COM2, COM3, COM4 standardu centrali PULSACYJNA lub TONALNA (PULSE/TONE). Naciśnięcie w menu głównym przycisku MODEM spowoduje powstanie panelu sterowania modemem. Następnie w zależności od portu do którego jest podłączony modem i rodzaju pracy centrali telefonicznej należy przycisnąć przycisk i dokonać restartu komputera używając przycisku RESTART. Po ponownym uruchomieniu programu ustawienia są przydzielone do zasobów programu. Sprawdzenie prawidłowości załadowania zasobów pokazuje pasek stanu który znajduje się w formularzu MODEM. Formularz zamykamy przyciskiem w narożniku.

Domyślnie program ma ustawiony układ COM2 PULSE.

<u>e-mail: foxlisek@pi.onet.pl</u> http://www.republika.pl/foxlisek

## Połączenie telefoniczne

Nacisnąć przycisk połącz. Jeżeli jest to właściwy numer naciśnij przycisk **OK**. jeżeli nie jest właściwy naciśnij przycisk **NO**.

Po naciśnięciu przycisku **OK**., wykonaj czynności opisane przez okienko komunikatu Jeżeli rozmawiasz z mikrotelefonu podłączonego do modemu lub aparatu telefonicznego po zakończeniu wybierania podnieś mikrotelefon z widełek i naciśnij **OK**. Do modemu ma zastosowanie instrukcja producenta. Zła współpraca modemu z programem nie oznacza uszkodzenia programu i nie stanowi podstawy reklamacji.. Zasadniczym celem programu jest udostępnianie zawartych w nich danych, funkcja modemowa jest funkcją dodatkową która może źle funkcjonować na różnych komputerach i różnych modemach.

<u>e-mail: foxlisek@pi.onet.pl</u> <u>http://www.republika.pl/foxlisek</u>

## Deinstalacja programu

Deinstalacja programu NetFox2000® odbywa się z panelu sterowania komputera Dodaj/Usuń Programy.

W zakładce Instaluj/Odinstaluj należy zaznaczyć program NetFox2000® i przycisnąć przycisk Dodaj/Usuń.

Podczas procesu deinstalacji pojawi się komunikat który spyta się o pozostawienie zbiorów sterownika BDE. Jeżeli chcemy pozostawić biblioteki BDE należy wybrać przycisk **NO TO ALL**. W przypadku usuwania wszystkiego co było zainstalowane należy wybrać przycisk **YES TO ALL** 

Uwaga Jeżeli wcześniej były instalowane programy wykorzystujące sterownik BDE firmy Borland należy pozostawić biblioteki BDE . Należy użyć przycisku **NO TO ALL.** 

<u>e-mail: foxlisek@pi.onet.pl</u> <u>http://www.republika.pl/foxlisek</u>

## Umowa Licencyjna

#### Warunki licencji na oprogramowanie Umowa licencyjna

Jest to umowa zawarta pomiędzy użytkownikiem - osobą prawną lub fizyczną (zwaną dalej Nabywcą) a autorem. W przypadku, gdy Nabywca nie zgadza się z warunkami w niniejszej Umowie ,nie ma prawa do korzystania z powyższego oprogramowania.

## Przyznanie licencji

Umowa licencyjna na Oprogramowanie (zwana dalej Licencją) zezwala Nabywcy na korzystanie z jednej kopij programu pod warunkiem, iż jest on przez cały czas zainstalowany na jednym komputerze, przy czym o korzy staniu z programu mówimy wówczas, gdy jest on załadowany do pamięci operacyjnej (tzn. RAM) lub zainstalowany w stałej pamięci (tzn. na twardym dysku, CD, lub w innym archiwum) danego komputera. Jeżeli Nabywca posiada wiele Licencji, wówczas ma prawo do użytkowania tylu kopii Oprogramowania, ile posiada Licencji. Kopii zainstalowanej w sieci wyłącznie w celu jednorazowej dystrybucji na inne komputery nie uważa się za użytkowaną. Jeżeli program jest zainstalowany na stałe na twardym dysku lub w innym archiwum głównego komputera Nabywcy, wówczas osoba uprawniona do korzystania z tego komputera może również używać Oprogramowania na komputerze przenośnym (np. notebook'u) i komputerze domowym pod warunkiem, że żaden inny użytkownik nie będzie mógł korzystać jednocześnie z wersji na komputerze głównym. W przypadku utraty uprawnień do korzystania z głównego komputera z jakiegokolwiek powodu (np. przerwanie stosunku pracy), następuje utrata uprawnień do używania Oprogramowania na komputerze przenośnym (np. notebook'u) i komputerze domowym.

Oprogramowanie jest własnością autora i chronione jest ustawą o prawie autorskim Rzeczypospolitej Polskiej oraz postanowieniami traktatów międzynarodowych. Dlatego też Nabywca musi traktować to Oprogramowanie tak jak materiały chronione prawami autorskimi (np. książki i nagrania muzyczne) z tym, że może:

a) zrobić jedną kopię Oprogramowania wyłącznie w celu jego zabezpieczenia lub archiwowania;

b) przenieść Oprogramowanie na pojedynczy twardy dysk pod warunkiem, że nośniki oryginalne zostaną zatrzymane wyłącznie do zabezpieczenia lub archiwowania.

Dokumentacja zawarta w pakiecie nie może być kopiowana.

## Oprogramowanie na wielu nośnikach.

Niezależnie od programu i ilości nośników znajdujących się w Pakiecie, Nabywcy nie wolno korzystać z nich na większej ilości komputerów niż ilość posiadanych Licencji.

## Inne ograniczenia

Umowa licencyjna jest dowodem służącym do wykonywania nabytych w jej ramach praw i musi być zachowana. Nabywca nie ma prawa do wynajmowania ani wydzierżawiania Oprogramowania. Może natomiast przenieść swoje prawa przysługujące w ramach tej Licencji na stałych zasadach pod warunkiem, że: -zostanie przeniesiona Licencja,

-Oprogramowanie i Dokumentacja,

-osoba na którą zostanie dokonane przeniesienie zgadza się na warunki niniejszej Licencji,

-dotychczasowy Nabywca nie zachowa żadnej kopii Oprogramowania.

-Oprogramowanie nie może zostać zdekompletowane lub rozmontowane. -Jeżeli przeniesienie dotyczy wersji uaktualniającej (update,upgrade), wówczas obejmować musi wersję uaktualniającej oraz wszystkie wcześniejsze.

## Gwarancja

AUTOR gwarantuje, że Oprogramowanie, przy właściwym użytkowaniu, będzie działało w istotnym zakresie zgodnie z opisem znajdującym się w załączonej Dokumentacji niektóre państwa nie zezwalają na ograniczenie długości okresu gwarancyjnego, więc powyższe ograniczenie może nie dotyczyć Nabywcy, jeżeli nabył on Oprogramowanie poza granicami Rzeczpospolitej Polskiej. Mogą istnieć inne ograniczenia, które różnią się w poszczególnych krajach.

## Odpowiedzialność

Autor nie będzie ponosił w żadnym przypadku odpowiedzialności za bezpośrednie, pośrednie, specyficzne, przypadkowe lub wynikowe straty powstałe w następstwie użycia lub niemożności użycia oprogramowania lub dokumentacji, nawet jeśli miał świadomość możliwości zaistnienia takich strat.

e-mail: foxlisek@pi.onet.pl http://www.republika.pl/foxlisek

## Nawigator

Nawigator to pasek z przyciskami od czterech do dziesięciu. W zależności od miejsca (formularza) steruje on rekordami umożliwiając przechodzenie pomiędzy rekordami (cztery przyciski PIERWSZY POPRZEDNI, NASTĘPNY, OSTATNI) lub wprowadzania , usuwania , zapisywania danych do bazy (dziesięć przycisków "PIERWSZY, POPRZEDNI, NASTĘPNY, OSTATNI, DODAJ, USUŃ, ZAPISZ, EDYTUJ, COFNIJ, ODŚWIEŻ ) w Bazie Danych Telefonicznych.

# I4 4 ► H + - ▲ ✓ % C

Po najechaniu kursorem na przyciski Nawigatora zostanie wyświetlony dymek z opisem funkcji którą realizuje. Podstawowe operacje na rekordach to ustawienie kolejności; "PIERWSZY, POPRZEDNI, NASTĘPNY, OSTATNI", dodanie nowego rekordu oraz usunięcie rekordu to przyciski "DODAJ, USUŃ". Zapisanie danych oraz przygotowanie pól dialogowych do zmian to przyciski "EDYTUJ, ZAPISZ". Kasowanie aktualnego zapisu i cofnięcie realizują przyciski "KASUJ, ODŚWIEŻ".

Wpisywanie danych

Uruchom program NetFox2000

Kliknij w menu główne BAZA WPISZ DANE Rozpocznij wpisywanie danych. Po wpisaniu danych w celu dodania nowych danych należy:

W długim pasku zwanym "NAWIGATOR" naciśnij przycisk "DODAJ"

W wybranych oknach dialogowych wpisz określone dane

W "NAWIGATORZE" naciśnij przycisk "ZAPISZ"

Aby wpisać następne dane powtórnie naciśnij przycisk "DODAJ".

Dane można wklejać i kopiować do okna dialogowego jeżeli przycisk "Edycja" w "NAWIGATORZE" jest aktywny.

Dane usuwa się za pomocą przycisku "USUŃ" w "NAWIGATORZE"

Naciśnięcie przycisku "USUŃ" wyświetli komunikat "**CONFRIM DELETE RECORD"** Potwierdzenie **OK**. usunie wszystkie dane danego rekordu. Rezygnacja to "**CANCEL**". .Zmiana danych w obrębie okienka dialogowego polega na zaznaczeniu zmiany za pomocą prawego przycisku myszki i po zaczernieniu wpisaniu danych właściwych Każda operacja zmian musi rozpocząć się uaktywnieniem przycisku "EDYCJA" w Nawigatorze a kończy się Przyciśnięciem przycisku "ZAPISZ"

e-mail: foxlisek@pi.onet.pl http://www.republika.pl/foxlisek

## Autowyszukiwanie

W programie działa układ autowyszukiwania danych wg kryteriów Szukaj Nazwą, Szukaj Branżą, Szukaj Przedstawiclem . W celu uruchomienia układu należy użyć przycisku SZUKAJ lub SZUKAJ NAZWĄ...

( lub wybrać jeden z trzech opisanych wyżej przycisków) Do powstałego w wyniku użycia przycisku okienka dialogowego wpisz szukaną nazwę . W trakcie wpisywania liter układ rozpoczyna wyszukiwanie. Do przemieszczania się po rekordach należy używać NAWIGATORA.Po zakończeniu wyszukiwania proszę zamknąć wyszukiwanie używając przycisku ZAMKNIJ WYSZUKIWANIE

e-mail: foxlisek@pi.onet.pl http://www.republika.pl/foxlisek

## Główne okno programu

Główne okno programu to centralny element sterowania i nawigacją w programie NetFox2000®.

Elementy sterujące programem: PRZYCISKI MENU GŁÓWNE

| PROGRAM      | USTAWIENIA                 | ULUBIONE   | POMOC       |
|--------------|----------------------------|------------|-------------|
| Wpisz dane   | Modem                      | WWW strony | Help        |
| Dane         | Drukowanie                 |            | Informacje  |
| Historia     | Pełne                      |            | About       |
| Wyjście Esc. | dane<br>Etykiety (nalepki) |            | Rejestracja |

## Znaczenie przycisku

| Nazwa<br>Połącz             | Ikona      | <b>Funkcja</b><br>Dokonuje połączenia telefonicznego z<br>wybranym numerem ( patrz opis<br>MODEM i pokrewne tematy)                                                                                        |
|-----------------------------|------------|----------------------------------------------------------------------------------------------------|
| E-mail                      |            | Wstawia adres e-mail i uruchamia<br>domyślny program pocztowy gotowy<br>do wysyłki e-mail                                                                                                    |
| Internet                    |            | Uruchamia kompleksowy program do<br>komunikacji internetowej poprzez<br>zainstalowaną przeglądarkę dokonuje<br>automatycznego połączenia z<br>internetem ( wybranym adresem ) w<br>układzie off lub onLine |
| Ulubione                    |            | Otwiera formularz z bezpośredni<br>dostępem do wybranych stron WWW<br>(stałych) oraz ulubionych adresów<br>WWW wpisanych przez użytkownika                                                                 |
| Szukaj                      | ?          | Uruchamia układ Autowyszukiwania<br>wg kryteriów :<br>Nazwa<br>Branża<br>Przedstawiciel                                                                                                    |
| Zamknij Szukaj<br>Nawigator |            | Zamyka układ autowyszukiwania<br>Umożliwia poruszanie<br>sie po rekordach                                                                                                    |
| Aktywny napis               | Telefon    | To samo co przycisk POŁACZ                                                                                                    |
| Aktywny napis               | e-mail     | To samo co przycisk leternet                                                                                                    |
| Menu główne                 | Wpisz dane | Formularz wpisywania danych do<br>programu                                                                                                    |
|                             | Dane       | Formularz pełnych danych dotyczące                                                                                                    |

|             | wybranego adresu umożliwia prócz      |
|-------------|---------------------------------------|
|             | funkcji łączeniowych także            |
|             | wydrukowanie danych oraz naklejki     |
|             | na kopertę w 4 rodzajach              |
| Historia    | Formularz w którym widoczne jest      |
|             | każde użycie funkcji połączeniowych   |
|             | programu NetFox2000® zarówno w        |
|             | pracy Online oraz Offline (bez        |
|             | względu na sposób nawiazania          |
|             | połączenia)                           |
| Modem       | Ustawienie modemu do pracy            |
|             | telefonicznej z programem             |
| Drukowanie  | Dwie funkcje drukowania:              |
|             | Pełne dane ( cała baza danych lub     |
|             | wybrane strony) i analogicznie        |
|             | etykiety adresowe do wyboru jedna z   |
|             | czterech ( na każdy adres drukarka    |
|             | drukuje cztery etykiety)              |
| WWW strony  | Otwiera formularz ulubionych stron    |
|             | WWW                                   |
| Help        | Pomoc programu NetFox2000®            |
| Informacje  | Formularz informacji o programie      |
|             | nabyciu licencji. Umożliwia dostęp do |
|             | programu MemInfo32.exe                |
|             | przyciskiem Info.sys                  |
| About       | Informacje o wersji i pamięci.        |
|             | Pokazane jest wykorzystanie pamięci   |
|             | RAM                                   |
| Rejestracja | Formularz do wprowadzenia numeru      |
|             | licencyjnego programu . Czynny tylko  |
|             | do dnia 31.03.2000 roku. Po tym       |
|             | terminie do rejestracji należy użyć   |
|             | programu RegNetFox.exe                |

W celu wybrania z bazy adresowej danych należy posłużyć się <u>NAWIGATOREM</u> lub Użyć funkcji <u>Autowyszukiwanie</u> naciskając przycisk szukaj :

Nazwą, Branżą, Przedstawicielstwem

Po ukazaniu się okienka dialogowego należy wpisać szukane dane. Program sam odnajdzie szukane dane. Po odnalezieniu szukanych danych należy zamknąć układ wyszukiwania przyciskając przycisk ZAMKNIJ SZUKANIE.

W celu połączenia się ze stroną WWW wystarczy przycisnąć przycisk **INTERNET** lub kliknąć na wyświetlany adres <u>Internetowy</u>. W zależności od aktualnego układu pracy On lub OffLine można się połączyć z internetem lub odtworzyć stronę zapisaną na dysku lokalnym ( układ OffLine) wybór należy do użytkownika .

W celu wysłania e-mail wystarczy przycisnąć przycisk **e-mail** lub kliknąć na wyświetlany adres <u>e-mailowy</u>. Nastąpi procedura uruchomienia domyślnego układu pocztowego gotowego do edycji e-mail i wysłania do adresata.

W celu ustanowienia połączenia telefonicznego ( po wcześniejszym przydzieleniu portu i rodzaju centrali ) należy przycisk **POŁĄCZ**. Zostanie wyświetlony komunikat . Po potwierdzeniu komunikatu następuje połączenie. Proszę postępować zgodnie z wyświetlanymi komunikatami. Po zakończeniu wybierania przez modem numeru telefonicznego należy podnieść słuchawkę z aparatu telefonicznego i nacisnąć przycisk **OK**. { przycisk **ENTER** na klawiaturze komputera} . Rozłączenie następuje po odłożeniu słuchawki na widełki aparatu telefonicznego.

Natychmiastowe przejście do Pełnych danych można zrealizować klikając na wyświetlaną <u>Nazwę</u>.

# Użycie przycisku Esc z klawiatury komputera zamyka natychmiast program NetFox2000®

<u>e-mail: foxlisek@pi.onet.pl</u> http://www.republika.pl/foxlisek

## Wpisywanie danych

W widoczne pola dialogowe należy wpisać określone opisami dane. Do zapisywania, dodawania , kasowania , przemieszczania się po danych należy używać <u>NAWIGATORA</u> . Po wpisaniu danych użyj przycisku **ZAPISZ**. W celu dodania nowego adresu , nowych danych użyj przycisku **DODAJ**.

Jeżeli dokonałeś zmian lub korekty danych użyj przycisku **ZAPISZ**. Jeżeli usuwasz dane to musisz pamiętać że:

Dane usunięte są nie do odzyskania

W celu szybkiej lokalizacji danych użyj funkcji <u>AUTOWYSZUKIWANIA</u>. Po zakończeniu autowyszukiwania zamknij ten układ przyciskiem **Zamknij Szukanie** 

<u>e-mail: foxlisek@pi.onet.pl</u> http://www.republika.pl/foxlisek

## Historia

Folder pokazuje datę i czas użycia aktywnych opisów i przycisków z programu NetFox2000®. Ewidencjonowane jest każde naciśnięcie przycisku bez względu na to czy nastąpiło połączenie czy też nie. Na przykład użycie przycisku **POŁĄCZ** i wycofanie się z tego (<u>Komunikat</u> : Czy jest to właściwy numer) powoduje zapis o użyciu tego przycisku w folderze historia.

Dane z folderu historia możemy archiwizować jak plik z rozszerzeniem \***.rpt** używając układu drukującego, lub wydrukować na drukarce. Dane te można kasować w dowolny sposób zgodny ze standardem **Windows** np. zaznaczając i naciskając przycisk **DELETE** z klawiatur. Dane te można kopiować do schowka (prawy przycisk myszki) na polu wyświetlania danych.

e-mail: foxlisek@pi.onet.pl http://www.republika.pl/foxlisek

## Rejestracja programu

W celu nabycia licencji na program NetFox2000® należy na adres autora przesłać sumę 40 zł. Za tą cenę autor prześle Licencję na użytkowanie programu w której znajduje się numer licencji. Ten numer należy wpisać w okno programu **RegNetFox**® i przycisnąć przycisk Rejestruj.

W okresie do **31 marca 2000** roku istnieje możliwość rejestracji w sposób analogiczny korzystając z Menu głównego programu **POMOC/REJESTRACJA**.

Jednak po **31 marca 2000** roku program NetFox2000® przestanie działać. Dlatego użycie rejestracji z **MENU GŁÓWNEGO** nie będzie możliwe dlatego zaleca się użycie do rejestracji program **REGNETFOX** który znajduje się w katalogu w którym został zainstalowany główny plik programu NetFox2000®. ( skrót w grupie Fox). Po dokonaniu rejestracji należy ponownie uruchomić program NetFox2000®. Po prawidłowo dokonanej rejestracji zniknie opis (**DEMO do 31.03 2000 roku**) w głównym oknie programu.

W celu nabycia całego programu do ceny licencji należy doliczyć koszt nośnika i przesyłki około 15 zł. I całą sumę przesłać na adres autora. Z zaznaczeniem "+ NOŚNIK". Zamówienie zostanie zrealizowane w ciągu 14 dni roboczych od otrzymania sumy przekazu.

<u>e-mail: foxlisek@pi.onet.pl</u> http://www.republika.pl/foxlisek

## Pełne dane

Ten formularz wyświetla pełne dane dotyczące wybranego adresu (nazwy). Umożliwia on wydrukowanie nalepki na kopertę w czterech różnych rodzajach (użytkownik po wydrukowani nie pasujące nalepki niszczy) oraz wydrukowania wyświetlanych danych. Formularz umożliwia przejście do folderu <u>HISTORIA</u> <u>e-mail: foxlisek@pi.onet.pl</u> <u>http://www.republika.pl/foxlisek</u>

## Ulubione strony WWW

Ten formularz posiada przyciski który przyporządkowane są na stałe adresy internetowe. Tych adresów nie można zmienić. Użycie któregokolwiek z przycisków natychmiast uruchamia zgodnie z wcześniejszym opisem stronę WWW. Formularz ten gromadzi dodatkowo ulubione adresy internetowe. Aby można było skorzystać z tej funkcji należy do dolnego okienka dialogowego wpisać ulubiony adres internetowy np. <u>http://www.republika.pl/foxlisek</u> i nacisnąć przycisk **POŁĄCZ**. W chwili naciśnięcia tego przycisku adres jest przepisany do górnego okna z rozwijaną listą oraz następuje połączenie z wpisanym adresem. Następnym razem gdy będziemy chcieli użyć tego adresu nie wpisujemy go do dolnego okienka tylko wybieramy z górnego okna z rozwiniętej listy i przyciskamy do połączenia przycisk **POŁĄCZ**. W opisany sposób uzupełniamy listę ulubionych adresów Internetowych. W celu usunięcia adresu z listy ULUBIONYCH należy przycisnąć przycisk **EDYTUJ**, otworzy się główna lista z wpisanymi adresami. Na tej liście proszę zaznaczyć adres do

otworzy się główna lista z wpisanymi adresami. Na tej liście proszę zaznaczyć adres do usunięcia i użyć przycisku **KASUJ**. Po usunięciu adresu przywracamy poprzedni stan używając przycisku **Zamknij** i lista zostanie zasłonięta.

Użycie przycisków robi zapis w folderze HISTORIA

e-mail: foxlisek@pi.onet.pl

http://www.republika.pl/foxlisek

## About

Ten formularz podaje informacje o programie oraz aktualny w danej chwili stan pamięci RAM komputera.

Ta funkcja odczytu ma charakter sprawdzenia komputera (diagnostyczna)i nie oznacza że niesprawności dokonał program NetFox2000®.

Jeżeli podczas uruchamiania tego okna program się zawiesi ( system operacyjny) to sygnalizuje fakt uszkodzenia systemu z zakresu pamięci. Należy dokonać ponownej instalacji systemu. Lub usunąć przyczynę. ( jeden lub kilka programów zainstalowanych wcześniej spowodowało ten fakt)

Można nie dokonywać ponownej instalacji systemu lecz system dalej będzie działał wadliwie.

e-mail: foxlisek@pi.onet.pl http://www.republika.pl/foxlisek

## Informacje

Tutaj można przeczytać o sposobie zakupu programu oraz .Wysłać e-mail do autora z zapytaniem o zakup, rejestracje. Użycie przycisku **Info.sys** uruchomi program informacyjny o systemie **Windows.** Tutaj można zasięgnąć pomocy dotyczącej rejestracji. (**Pomoc**) <u>e-mail: foxlisek@pi.onet.pl</u> http://www.republika.pl/foxlisek

## Autor

Za wszelkie uwagi dotyczące programu NetFox2000® dziękuję. Adres do korespondencji;

Janusz Lisowski 78-600 Wałcz ul.Woj.Pol 64 m 37 tel.(067) 387 1246 tel. (067) 250 2255 <u>e-mail: foxlisek@pi.onet.pl</u> http://www.republika.pl/foxlisek